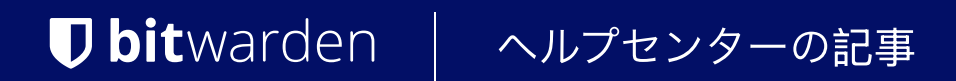

管理者コンソール > SSOでログイン >

# ADFS SAMLの実装

ヘルプセンターで表示: https://bitwarden.com/help/saml-adfs/

### ADFS SAMLの実装

この記事には、SAML 2.0を介したSSOでのログインを設定するためのActive Directory Federation Services (AD FS)専用のヘルプが含まれています。 別のIdPでSSOを使用したログインの設定についてのヘルプは、SAML 2.0設定を参照してください。

設定は、BitwardenウェブアプリとAD FSサーバー管理マネージャーを同時に操作することを含みます。進行するにあたり、 両方をすぐに利用できる状態にして、記録されている順序で手順を完了することをお勧めします。

#### **∂** Tip

Already an SSO expert? Skip the instructions in this article and download screenshots of sample configurations to compare against your own.

Jownload sample ⊥

### ウェブアプリでSSOを開く

Bitwardenウェブアプリにログインし、製品スイッチャー(謡)を使用して管理者コンソールを開きます。

| Password Manager                                                                                                    | All vaults                                                                                                    |      |                                    | New $\sim$ | BW BW |
|----------------------------------------------------------------------------------------------------|----------------------------------------------------------------------------------------------------|------|------------------------------------|------------|-------|
| 🗇 Vaults                                                                                                    | FILTERS ⑦                                                                                                    |      | Name                               | Owner      | :     |
| 🖉 Send                                                                                                    |                                                                                                    |      |                                    |            |       |
| $\ll$ Tools $\sim$                                                                                                    | Q Search vau                                                                                                    | ASIA | Company Credit Card<br>Visa, *4242 | My Organiz | :     |
| ₩ Reports                                                                                                    | ✓ All vaults                                                                                                    |      | Provide the state                  |            |       |
| 🕸 Settings 🛛 🗸 🗸                                                                                                    | <ul> <li>△ My vault</li> <li>△ My Organiz :</li> <li>△ Teams Org</li> </ul>                                                                  |      | Personal Login<br>myusername       | Me         | :     |
|                                                                                                    | + New organization                                                                                                    |      | Secure Note                        | Me         | :     |
|                                                                                                    | <ul> <li>✓ All items</li> <li>☆ Favorites</li> <li>③ Login</li> <li>□ Card</li> <li>☑ Identity</li> <li>□ Secure note</li> </ul>             | 0 0  | Shared Login<br>sharedusername     | My Organiz | :     |
| <ul> <li>Password Manager</li> <li>Secrets Manager</li> <li> <i>₫</i> Admin Console<br/><i>☆</i> Toggle Width         </li> </ul> | <ul> <li>✓ Folders</li> <li>➢ No folder</li> <li>✓ Collections</li> <li>➢ Default colle</li> <li>➢ Default colle</li> <li>☆ Trash</li> </ul> |      |                                    |            |       |

*製品-スイッチャー* 

あなたの組織の設定 → シングルサインオン画面を開きます。

| <b>D bit</b> warden | Single sign-on III III III III III III III III III I                                                                                                    |
|---------------------|----------------------------------------------------------------------------------------------------|
| My Organization     | Use the <u>require single sign-on authentication policy</u> to require all members to log in with SSO.                                                                                                    |
| Collections         | ✓ Allow SSO authentication                                                                                                    |
| A Members           | Once set up, your configuration will be saved and members will be able to authenticate using their Identity Provider credentials.                                                                                                    |
| 绺 Groups            | SSO identifier (required)<br>unique-organization-identifier                                                                                                    |
| ≅ Reporting         | Provide this ID to your members to login with SSO. To bypass this step, set up <b>Domain verification</b>                                                                                                    |
| Billing             | Member decryption options                                                                                                    |
| Settings            | Naster password                                                                                                    |
| Organization info   | Trusted devices     Once authenticated, members will decrypt vault data using a key stored on their device. The single organization policy, SSO required policy, and     required policy with automatic approximate will turn on when this action is used.                                                                                                    |
| Policies            | account recovery administration policy with automatic enroliment will turn on when this option is used.                                                                                                    |
| Two-step login      | C Type                                                                                                    |
| Import data         | SAML 2.0                                                                                                    |
| Export vault        |                                                                                                    |
| Domain verification | SAML service provider configuration                                                                                                    |
| Single sign-on      | Set a unique SP entity ID                                                                                                    |
| Device approvals    | Generate an identifier that is unique to your organization                                                                                                    |
| SCIM provisioning   |                                                                                                    |
|                     | SAML 2.0 metadata URL                                                                                                    |
|                     | I have not the time is the bit of the bit of |

SAML 2.0 設定

まだ作成していない場合は、あなたの組織のためのユニークなSSO識別子を作成し、タイプのドロップダウンからSAMLを選択してください。 この画面を開いたままにして、簡単に参照できるようにしてください。

あなたは、この段階で**ユニークなSPエンティティIDを設定する**オプションをオフにすることができます。これを行うと、 組电IDがSPエンティティID値から削除されますが、ほとんどの場合、このオプションをオンにしておくことをお勧めします。

#### **∂** Tip

代替のメンバー復号化オプションがあります。信頼できるデバイスでのSSOの使い方またはキーコネクターの使い方を学びましょう。

#### 信頼関係パーティーを作成します

AD FSサーバーマネージャーで、**ツール → AD FS管理 → アクション → 信頼するパーティーの信頼を追加**を選択します。ウィザードで、 次の選択を行ってください:

1. ウェルカム画面で、クレーム対応を選択してください。

2. データソース選択画面で、依存パーティについてのデータを手動で入力するを選択してください。

3.「表示名を指定」画面で、Bitwarden専用の表示名を入力してください。

4. URL設定画面で、SAML 2.0 WebSSOプロトコルのサポートを有効にするを選択します。

依存パーティSAML 2.0 SSOサービスURLの入力欄に、アサーションコンシューマーサービス(ACS) URLを入力してください。
 この自動生成された値は、組織の設定 → シングルサインオン画面からコピーでき、設定により異なります。

5. アクセス制御ポリシーを選択画面で、あなたのセキュリティ基準を満たすポリシーを選択してください。

6. 識別子の設定画面で、SPエンティティIDを信頼するパーティの識別子として追加します。この自動生成された値は、組織の設定 → シングルサインオン画面からコピーでき、設定により異なります。

7. アクセス制御ポリシーの選択画面で、希望のポリシーを選択します(デフォルトでは、全員に許可)。

8. 信頼を追加する準備ができました画面で、選択した項目を確認してください。

#### 高度なオプション

信頼するパーティの信頼が作成されると、左側のファイルナビゲータから**信頼するパーティの信頼**を選択し、正しい表示名を選択することで、 その設定をさらに構成することができます。

#### ハッシュアルゴリズム

セキュアハッシュアルゴリズムを変更するには(デフォルトではSHA-256)、詳細タブに移動します。

| 翰 AD FS                                                                                                    |                                                                                                    |                                                                                       |                                                     |                                          |
|----------------------------------------------------------------------------------------------------|----------------------------------------------------------------------------------------------------|---------------------------------------------------------------------------------------|-----------------------------------------------------|------------------------------------------|
| 翰 File Action View Window Help                                                                                                    |                                                                                                    |                                                                                       |                                                     |                                          |
| 🗢 🄿   🚈 📰 🔢 🖬                                                                                                    |                                                                                                    |                                                                                       |                                                     |                                          |
| <ul> <li>File Action View Window Help</li> <li>File Action View Window Help</li> <li>AD FS</li> <li>Service</li> <li>Attribute Stores</li> <li>Authentication Methods</li> <li>Certificates</li> <li>Claim Descriptions</li> <li>Device Registration</li> <li>Endpoints</li> <li>Scope Descriptions</li> <li>Web Application Proxy</li> <li>Access control Policies</li> <li>Relying Party Trusts</li> <li>Chime Provider Trusts</li> <li>Application Groups</li> </ul> | Relying Party Trusts         Display Name         Bitwarden ADFS Test         Bitwarden ADFS Test Properties         Monitoring       Identifiers         Encryption       Sig         Organization       Endpoints         Specify the secure hash algorithm to use for the         Secure hash algorithm:       SHA-256 | Enabled Typ<br>Yes WS<br>nature Accepted C<br>s Notes Adva<br>is relying party trust. | e Identifier<br>S-T https://sso.bitwarden.com/saml2 | Access Control Policy<br>Permit everyone |
|                                                                                                    | OK                                                                                                    | Cancel                                                                                | ply                                                 |                                          |

Set a Secure Hash Algorithm

### エンドポイントバインディング

エンドポイント**バインディング**(デフォルトではPOST)を変更するには、**エンドポイント**タブに移動し、設定されたACS URLを選択します:

| 翰 AD FS                        |                              |                       |               |             |                                 |                       |
|--------------------------------|------------------------------|-----------------------|---------------|-------------|---------------------------------|-----------------------|
| 翰 File Action View Window Help |                              |                       |               |             |                                 |                       |
| 🗢 🄿 🙍 📰 🛛 🖬                    |                              |                       |               |             |                                 |                       |
| 🛅 AD FS                        | elying Party Trusts          |                       |               |             |                                 |                       |
| ✓ Service                      | Display Name                 |                       | Enabled       | Туре        | Identifier                      | Access Control Policy |
| Attribute Stores               | Bitwarden ADFS Test          |                       | Yes           | WS-T        | https://sso.bitwarden.com/saml2 | Permit everyone       |
| Certificates                   |                              |                       |               |             |                                 |                       |
| Claim Descriptions             | Bitwarden ADFS Test Prope    | erties                |               |             | ×                               |                       |
| Endpoints                      | Monitoring Identifiers       | Encryption Signat     | ure Acce      | pted Claims |                                 |                       |
| Scope Descriptions             | Organization Endpoints       | Proxy Endpoints       | Notes         | Advanced    |                                 |                       |
| Access Control Policies        | Specify the endpoints to use | of or SAML and WS-Fed | erationPassiv | e protocols |                                 |                       |
| Relying Party Trusts           | URL                          | Index Bin             | dina Def      | fault Re    |                                 |                       |
| Claims Provider Trusts         | SAML Assertion Const         | umer Endpoints        |               |             |                                 |                       |
|                                | https://sso.bitwarden.e      | com/sa 0 PC           | ST Yes        | 3           |                                 |                       |
|                                |                              | Edit Endpoint         |               |             | ×                               |                       |
|                                |                              | Eait Enapoint         |               |             | ^                               |                       |
|                                |                              | Endpoint type:        |               |             |                                 |                       |
|                                |                              | SAML Assertion Cor    | isumer        |             | $\sim$                          |                       |
|                                |                              | Binding:              |               |             |                                 |                       |
|                                |                              | POST                  |               |             | ~                               |                       |
|                                |                              | Set the trusted U     | RL as defaul  | t           |                                 |                       |
|                                |                              | Index: 0              |               |             |                                 |                       |
|                                | Add SAML                     |                       |               |             |                                 |                       |
|                                | Add WS-Federation            | https://eeo.bitwarde  | n com/eaml?   | /3e5d0      | 42                              |                       |
|                                |                              | Example: https://sts  | contoso.com   | /adfs/ls    | 72                              |                       |
|                                |                              | Response URL          |               |             |                                 |                       |
|                                |                              |                       |               |             |                                 |                       |
|                                |                              | Example: https://sts  | .contoso.com  | n/logout    |                                 |                       |
|                                |                              |                       |               | _           |                                 |                       |
|                                |                              |                       |               | L           | OK Cancel                       |                       |
|                                |                              |                       |               |             |                                 |                       |
|                                |                              | Edit Endpoir          | nt            |             |                                 |                       |

### 請求発行ルールの編集

適切なクレーム、**Name ID**を含む、がBitwardenに渡されることを確認するためのクレーム発行ルールを構築します。 次のタブはサンプルのルールセットを示しています:

### ⇒Rule 1

翰 AD FS 翰 File Action View Window Help 🗢 🄿 🖄 📷 🚺 🚺 📔 AD FS 🗸 📔 Service Attribute Stores Authentication Methods Certificates Claim Descriptions Device Registration 📔 Endpoints Scope Descriptions Web Application Proxy Access Control Policies 📔 Relying Party Trusts Claims Provider Trusts Application Groups

| sitwarder                        | n ADFS Test                                                                                                    | Yes                                                                                                 | WS-T.            | https://sso.bitwarde       | en.com/saml2                  | Permit evervone    |
|----------------------------------|----------------------------------------------------------------------------------------------------|----------------------------------------------------------------------------------------------------|------------------|----------------------------|-------------------------------|--------------------|
|                                  |                                                                                                    |                                                                                                    |                  | intpos / coordinated       |                               | , chine of onjoine |
| Edit Clai                        | m Issuance Policy for Bitwarden A                                                                                                    | ADFS Test                                                                                           |                  | ×                          |                               |                    |
| Issuance                         | e Transform Rules                                                                                                    |                                                                                                    |                  |                            |                               |                    |
|                                  |                                                                                                    |                                                                                                    |                  |                            |                               |                    |
| The to                           | liowing transform rules specify the cla                                                                                                    | ims that will be sent t                                                                             | o the relyin     | g party.                   |                               |                    |
| Orde                             | er Rule Name                                                                                                    | Issued C                                                                                            | laims            |                            |                               |                    |
| 1                                | Bitwarden                                                                                                    | E-Mail A                                                                                            | ddress,Nam       | ne,Giv                     |                               |                    |
| 2                                | UPN                                                                                                    | UPN                                                                                                 |                  |                            |                               |                    |
| 3                                | Transform Name ID                                                                                                    | Name IE                                                                                             | )                |                            |                               |                    |
| Edit Rule                        | e - Bitwarden                                                                                                    |                                                                                                    |                  |                            | ×                             |                    |
|                                  |                                                                                                    |                                                                                                    |                  |                            |                               |                    |
| You can                          | configure this rule to send the values                                                                                                    | of LDAP attributes a                                                                                | as claims. S     | elect an attribute store   | e from which                  |                    |
| from the                         | rule.                                                                                                    | induites will map to in                                                                             | ie outgoing      | claim types that will b    | eissued                       |                    |
| Claim nuk                        | o oomo:                                                                                                    |                                                                                                    |                  |                            |                               |                    |
|                                  | e name.                                                                                                    |                                                                                                    |                  |                            |                               |                    |
| Bitwarde                         | en                                                                                                    |                                                                                                    |                  |                            |                               |                    |
| Rule tem                         | nplate: Send LDAP Attributes as Claim                                                                                                    | IS                                                                                                  |                  |                            |                               |                    |
| riche com                        |                                                                                                    |                                                                                                    |                  |                            |                               |                    |
| Au d a                           |                                                                                                    |                                                                                                    |                  |                            |                               |                    |
| Attribute                        | store:                                                                                                    |                                                                                                    |                  |                            |                               |                    |
| Attribute<br>Active [            | store:<br>Directory                                                                                                    |                                                                                                    |                  | ~                          |                               |                    |
| Attribute<br>Active [<br>Mapping | store:<br>Directory<br>of LDAP attributes to outgoing claim                                                                                                    | types:                                                                                              |                  | ~                          |                               |                    |
| Attribute<br>Active [<br>Mapping | store:<br>Directory<br>of LDAP attributes to outgoing claim                                                                                                    | types:                                                                                              |                  | ~                          |                               |                    |
| Attribute<br>Active [<br>Mapping | store:<br>Directory<br>of LDAP attributes to outgoing claim<br>LDAP Attribute (Select or type to<br>add more)                                                              | types:<br>Outgoing Cla                                                                              | im Type (Se      |                            | ore)                          |                    |
| Attribute<br>Active [<br>Mapping | store:<br>Directory<br>of LDAP attributes to outgoing claim<br>LDAP Attribute (Select or type to<br>add more)<br>E-Mail-Addresses                                          | types:<br>Outgoing Cla                                                                              | im Type (Se      |                            | ire)                          |                    |
| Attribute<br>Active [<br>Mapping | store:<br>Directory<br>of LDAP attributes to outgoing claim<br>LDAP Attribute (Select or type to<br>add more)<br>E-Mail-Addresses<br>Display-Name                          | types:<br>Outgoing Cla<br>V E-Mail Addres<br>V Name                                                 | im Type (Se<br>s | elect or type to add model | ore)<br>~<br>~                |                    |
| Attribute<br>Active [<br>Mapping | store:<br>Directory<br>of LDAP attributes to outgoing claim<br>LDAP Attribute (Select or type to<br>add more)<br>E-Mail-Addresses<br>Display-Name<br>Given-Name            | types:<br>Outgoing Cla<br>Classical Addres<br>Name<br>Given Name                                    | im Type (Se<br>s | elect or type to add mo    | ne)<br>~<br>~<br>~            |                    |
| Attribute Active [ Mapping       | store:<br>Directory<br>of LDAP attributes to outgoing claim<br>LDAP Attribute (Select or type to<br>add more)<br>E-Mail-Addresses<br>Display-Name<br>Given-Name<br>Sumame  | types:<br>Outgoing Cla<br>C E-Mail Addres<br>Name<br>Given Name<br>Given Name<br>Surname            | im Type (Se<br>s | elect or type to add mo    | ore)<br>~<br>~<br>~<br>~      |                    |
| Attribute Active [ Mapping       | store:<br>Directory<br>of LDAP attributes to outgoing claim<br>LDAP Attribute (Select or type to<br>add more)<br>E-Mail-Addresses<br>Display-Name<br>Given-Name<br>Sumame  | types:<br>Outgoing Cla<br>C E-Mail Addres<br>Name<br>Given Name<br>Given Name<br>Sumame             | im Type (Se<br>s | elect or type to add mo    | vre)<br>~<br>~<br>~<br>~<br>~ |                    |
| Attribute Active [ Mapping       | store:<br>Directory<br>of LDAP attributes to outgoing claim<br>LDAP Attribute (Select or type to<br>add more)<br>E-Mail-Addresses<br>Display-Name<br>Given-Name<br>Surname | types:<br>Outgoing Cla<br>C E-Mail Addres<br>Name<br>Given Name<br>Given Name<br>Surname<br>Surname | im Type (Se<br>s | elect or type to add mo    | vre)<br>~<br>~<br>~<br>~<br>~ |                    |
| Attribute Active [ Mapping       | store:<br>Directory<br>of LDAP attributes to outgoing claim<br>LDAP Attribute (Select or type to<br>add more)<br>E-Mail-Addresses<br>Display-Name<br>Given-Name<br>Sumame  | types:<br>Outgoing Cla<br>C E-Mail Addres<br>Name<br>Given Name<br>Given Name<br>Sumame<br>Sumame   | im Type (Se<br>s | elect or type to add mo    | ne)<br>~<br>~<br>~<br>~<br>~  |                    |
| Attribute Active [ Mapping       | store:<br>Directory<br>of LDAP attributes to outgoing claim<br>LDAP Attribute (Select or type to<br>add more)<br>E-Mail-Addresses<br>Display-Name<br>Given-Name<br>Sumame  | types:<br>Outgoing Cla<br>C E-Mail Addres<br>Name<br>Given Name<br>Given Name<br>Sumame<br>Sumame   | im Type (Se<br>s | elect or type to add mo    | ne)<br>~<br>~<br>~<br>~<br>~  |                    |
| Attribute Active I Mapping       | store:<br>Directory<br>of LDAP attributes to outgoing claim<br>LDAP Attribute (Select or type to<br>add more)<br>E-Mail-Addresses<br>Display-Name<br>Given-Name<br>Sumame  | types:<br>Outgoing Cla<br>C E-Mail Addres<br>Name<br>Given Name<br>Given Name<br>Sumame<br>Sumame   | im Type (Se<br>s | elect or type to add mo    | ne)<br>~<br>~<br>~<br>~<br>~  |                    |
| Attribute Active I Mapping       | store:<br>Directory<br>of LDAP attributes to outgoing claim<br>LDAP Attribute (Select or type to<br>add more)<br>E-Mail-Addresses<br>Display-Name<br>Given-Name<br>Sumame  | types:<br>Outgoing Cla<br>C E-Mail Addres<br>Name<br>Given Name<br>Given Name<br>Surname            | im Type (Se      | elect or type to add mo    | ne)<br>~<br>~<br>~<br>~<br>~  |                    |
| Attribute Active I Mapping       | store:<br>Directory<br>of LDAP attributes to outgoing claim<br>LDAP Attribute (Select or type to<br>add more)<br>E-Mail-Addresses<br>Display-Name<br>Given-Name<br>Surname | types:<br>Outgoing Cla<br>Certail Addres<br>Name<br>Given Name<br>Given Name<br>Surname<br>Surname  | im Type (Se<br>s | elect or type to add mo    | ne)<br>~<br>~<br>~<br>~<br>~  |                    |
| Attribute Active I Mapping       | store:<br>Directory<br>of LDAP attributes to outgoing claim<br>LDAP Attribute (Select or type to<br>add more)<br>E-Mail-Addresses<br>Display-Name<br>Given-Name<br>Surname | types:<br>Outgoing Cla<br>C E-Mail Addres<br>Name<br>Given Name<br>Surname<br>Surname               | im Type (Se      | elect or type to add mo    | ne)<br>~<br>~<br>~<br>~<br>~  |                    |
| Attribute Active I Mapping       | store:<br>Directory<br>of LDAP attributes to outgoing claim<br>LDAP Attribute (Select or type to<br>add more)<br>E-Mail-Addresses<br>Display-Name<br>Given-Name<br>Surname | types:<br>Outgoing Cla<br>E-Mail Addres<br>Name<br>Given Name<br>Surname<br>Surname                 | im Type (Se      | elect or type to add mo    | ne)<br>~<br>~<br>~<br>~<br>~  |                    |
| Attribute Active I Mapping       | store:<br>Directory<br>of LDAP attributes to outgoing claim<br>LDAP Attribute (Select or type to<br>add more)<br>E-Mail-Addresses<br>Display-Name<br>Given-Name<br>Surname | types:<br>Outgoing Cla<br>E-Mail Addres<br>Name<br>Given Name<br>Surname<br>Surname                 | im Type (Se<br>s | elect or type to add mo    | ne)<br>~<br>~<br>~<br>~<br>~  |                    |
| Attribute Active I Mapping       | store:<br>Directory<br>of LDAP attributes to outgoing claim<br>LDAP Attribute (Select or type to<br>add more)<br>E-Mail-Addresses<br>Display-Name<br>Given-Name<br>Surname | types:<br>Outgoing Cla<br>E-Mail Addres<br>Name<br>Given Name<br>Surname<br>Surname                 | im Type (Se      | elect or type to add mo    | ne)<br>~<br>~<br>~<br>~       |                    |

ADFS Rule 1

### ⇒Rule 2

翰 AD FS 翰 File Action View Window Help 🗢 🄿 🖄 🖬 🚺 📔 AD FS 🗸 📔 Service 📔 Attribute Stores Authentication Methods Certificates Claim Descriptions Device Registration 📔 Endpoints Scope Descriptions Web Application Proxy Access Control Policies 📔 Relying Party Trusts 📔 Claims Provider Trusts Application Groups

| Bitwarden   | me                                                | Enabled                | Туре          | Identifier                          | Access Control Policy |
|-------------|---------------------------------------------------|------------------------|---------------|-------------------------------------|-----------------------|
| Sitteratori | ADFS Test                                         | Yes                    | WS-T          | https://sso.bitwarden.com/saml2     | Permit everyone       |
| Edit Clain  | n Issuance Policy for Bitwarden A                 | DFS Test               |               | ×                                   |                       |
| Issuance    | Transform Rules                                   |                        |               |                                     |                       |
| The foll    | owing transform rules specify the clai            | ms that will be sent t | to the relyin | g party.                            |                       |
| Order       | Rule Name                                         | Issued C               | laims         |                                     |                       |
| 1           | Bitwarden                                         | E-Mail A               | ddress,Nan    | ne,Giv                              |                       |
| 2           | UPN                                               | UPN                    |               |                                     |                       |
| 3           | Transform Name ID                                 | Name IE                | )             |                                     |                       |
| Edit Rule   | - UPN                                             |                        |               | ×                                   |                       |
| You can o   | configure this rule to send the values            | of LDAP attributes a   | as claims. S  | elect an attribute store from which |                       |
| from the n  | lle.                                              | noutes will map to th  | ie outgoing   | ciain types that will be issued     |                       |
| Claim rule  | name:                                             |                        |               |                                     |                       |
| UPN         |                                                   |                        |               |                                     |                       |
| Active Di   | rectory<br>of LDAP attributes to outgoing claim t | VDes:                  |               | ~                                   |                       |
|             | LDAP Attribute (Select or type to<br>add more)    | Outgoing Clai          | im Type (Se   | elect or type to add more)          |                       |
| •           | User-Principal-Name                               | ✓ UPN                  |               | ~                                   |                       |
| *           |                                                   | ~                      |               | ~                                   |                       |
|             |                                                   |                        |               |                                     |                       |
|             |                                                   |                        |               |                                     |                       |
|             |                                                   |                        |               |                                     |                       |
|             |                                                   |                        | _             |                                     |                       |
|             |                                                   |                        |               |                                     |                       |
|             |                                                   |                        |               |                                     |                       |
|             |                                                   |                        |               |                                     |                       |
|             |                                                   |                        |               |                                     |                       |
|             |                                                   |                        |               |                                     |                       |
|             |                                                   |                        |               |                                     |                       |
|             |                                                   |                        |               |                                     |                       |
|             |                                                   |                        |               |                                     |                       |

ADFS Rule 2

#### ⇒Rule 3

| 🙀 AD FS                        |                                             |                                            |                         |                               |                       |
|--------------------------------|---------------------------------------------|--------------------------------------------|-------------------------|-------------------------------|-----------------------|
| 🗌 File Action View Window Help |                                             |                                            |                         |                               |                       |
| 🔶 🏟 🔁 📰 🚺                      |                                             |                                            |                         |                               |                       |
| AD FS                          | Relying Party Trusts                        |                                            |                         |                               |                       |
| Service     Attribute Storer   | Display Name                                | Enabled                                    | Type Ide                | entifier                      | Access Control Policy |
| Authentication Methods         | Bitwarden ADFS Test                         | Yes                                        | WS-T htt                | tps://sso.bitwarden.com/saml2 | Permit everyone       |
| Certificates                   |                                             |                                            |                         | ~                             |                       |
| Claim Descriptions             | Edit Claim Issuance Policy                  | for Bitwarden ADFS Test                    |                         | ×                             |                       |
| Endpoints                      | Issuance Transform Rules                    |                                            |                         |                               |                       |
| Scope Descriptions             | The following transform rule                | es specify the claims that will be sent to | the relying par         | rty.                          |                       |
| Web Application Proxy          | Orden Bide Name                             | law and Cl                                 |                         |                               |                       |
| Relying Party Trusts           | 1 Bitwarden                                 | E-Mail Ad                                  | aims<br>Idress Name Giv | iv                            |                       |
| Claims Provider Trusts         | 2 UPN                                       | UPN                                        | aress, Name, ar         |                               |                       |
| Application Groups             | 3 Transform Name                            | ID Name ID                                 |                         |                               |                       |
|                                | Edit Rule - Transform Nam                   | e ID                                       |                         | ×                             |                       |
|                                | You can configure this sub t                | a man an incoming claim tunc to an ou      | tasing claim tur        | A an artice you are           |                       |
|                                | also map an incoming claim                  | value to an outgoing claim value. Spec     | cify the incoming       | ig claim type to map to the   |                       |
|                                | Outgoing claim type and whe                 | ther the claim value should be mapped      | d to a new clain        | m value.                      |                       |
|                                | Transform Name ID                           |                                            |                         |                               |                       |
|                                |                                             |                                            |                         |                               |                       |
|                                | Rule template: Transform an                 | Incoming Claim                             |                         |                               |                       |
|                                | Incoming claim type:                        | UPN                                        |                         | ~                             |                       |
|                                | Incoming name ID format:                    | Unspecified                                |                         | ~                             |                       |
|                                | Outgoing claim type:                        | Name ID                                    |                         | ~                             |                       |
|                                | Outgoing name ID format:                    | Persistent Identifier                      |                         |                               |                       |
|                                |                                             |                                            |                         |                               |                       |
|                                | Pass through all claim val                  |                                            |                         |                               |                       |
|                                | Replace an incoming cla                     | im value with a different outgoing claim   | value                   |                               |                       |
|                                | Incoming claim value:                       |                                            |                         |                               |                       |
|                                | Outgoing claim value:                       |                                            |                         | Browse                        |                       |
|                                | <ul> <li>Replace incoming e-mail</li> </ul> | suffix claims with a new e-mail suffix     |                         |                               |                       |
|                                | New e-mail suffix:                          |                                            |                         |                               |                       |
|                                |                                             | Example: fabrikam.com                      |                         |                               |                       |
|                                |                                             |                                            |                         |                               |                       |
|                                |                                             |                                            |                         |                               |                       |
|                                |                                             |                                            |                         |                               |                       |
|                                | Mary Dide Language                          |                                            |                         | OK Carrel                     |                       |
|                                | view Rule Language                          |                                            |                         | Cancel                        |                       |
|                                |                                             |                                            |                         |                               |                       |
|                                |                                             | ADFS Rule 3                                |                         |                               |                       |

### 証明書を取得する

左側のファイルナビゲーターで、AD FS → **サービス → 証明書**を選択して、証明書のリストを開きます。**トークン署名**証明書を選択し、 その**詳細**タブに移動し、**ファイルにコピー…**ボタンを選択してBase-64エンコードされたトークン署名証明書をエクスポートします。

| 🙀 AD FS                                                                   |                               |                                                                                                    |                                                        |                 |        |         |
|---------------------------------------------------------------------------|-------------------------------|----------------------------------------------------------------------------------------------------|--------------------------------------------------------|-----------------|--------|---------|
| 훾 File Action View Window Help                                            |                               |                                                                                                    |                                                        |                 |        |         |
| 🔶 🔿 🔝 🔽                                                                   |                               |                                                                                                    |                                                        |                 |        |         |
| AD FS                                                                     | Certificates                  |                                                                                                    |                                                        |                 |        |         |
| ✓ Service ☐ Attribute Stores                                              | Subject                       | Issuer                                                                                                    | Effective Date                                         | Expiration Date | Status | Primary |
| Authentication Methods     Certificates     Claim Descriptions            | CN=bitwarden                  |                                                                                                    | 9/28/2020                                              | 9/26/2030       |        |         |
| <ul> <li>Device Registration</li> <li>Endpoints</li> </ul>                | CN=ADFS Encryption - bitw     | CN=ADFS Encryption - bit                                                                                                    | 9/24/2020                                              | 9/24/2021       |        | Primary |
| Scope Descriptions Web Application Proxy                                  | CN=ADFS Signing - bitward     | CN=ADFS Signing - bitwar                                                                                                    | 9/24/2020                                              | 9/24/2021       |        | Primary |
| Access Control Policies<br>Relying Party Trusts<br>Claims Provider Trusts | General Details Certificate   | on Path                                                                                                    | )                                                      | <               | •      |         |
| Application Groups                                                        | General Details Certification | Value<br>V3<br>7abebff3b71ed78e42<br>sha256RSA<br>m sha256<br>ADFS Signing - bitwar<br>Thursday, September<br>Friday, September 24<br>ADES Signing - bitwar | 24d32a5a<br>dentest<br>24, 202<br>b, 2021 8<br>dentest |                 |        |         |
|                                                                           |                               |                                                                                                    |                                                        | -               |        |         |

Get token-signing Certificate

この証明書は後のステップで必要になります。

#### 連盟サービス識別子を取得します

左側のファイルナビゲーターで、AD FSを選択し、右側のオプションメニューから連盟サービスのプロパティを編集を選択します。 連盟サービスプロパティウィンドウで、連盟サービス識別子をコピーします。

| 🏟 AD FS                                                                                                    |                                                                                                    |    | — C                                                                                                    |   | $\times$ |
|----------------------------------------------------------------------------------------------------|----------------------------------------------------------------------------------------------------|----|----------------------------------------------------------------------------------------------------|---|----------|
| 翰 File Action View W                                                                                                    | lindow Help                                                                                                    |    |                                                                                                    | - | 8 ×      |
| 🗢 🔿 📊 🔽 🖬                                                                                                    |                                                                                                    |    |                                                                                                    |   |          |
| 🚰 AD FS                                                                                                    | AD FS                                                                                                    |    | Actions                                                                                                    |   |          |
| V Service                                                                                                    | Federation Service Properties X                                                                                                    | FI | AD FS                                                                                                    |   |          |
| Attribute Stores<br>Authentication Me<br>Certificates<br>Device Registration<br>Endpoints<br>Scope Descriptions<br>Web Application P<br>Access Control Policie<br>Relying Party Trusts<br>Claims Provider Trusts<br>Application Groups | General       Organization       Events         Federation       Service display name:         Bitwarden ADFS Test       Example: Fabrikam Federation Service         Federation       Service name:         bitwardel       org         Example:       Is fabrikam.com         Federation       Service identifier:         http://bitwarde       org/adfs/services/trust         Example:       http://ts tabrikam.com/adfs/services/trust         Web       SSO lifetime (minutes):       480 🛫         Enable       delegation for service administration       Delegate name: |    | Add Relying Party Trust<br>Add Claims Provider Trust<br>Add Attribute Store<br>Add Application Group<br>Edit Federation Service Properties<br>Edit Published Claims<br>Revoke All Proxies<br>View<br>New Window from Here<br>Refresh<br>Plep |   |          |
|                                                                                                    |                                                                                                    |    |                                                                                                    |   |          |

Get Federation Service Identifier

この識別子は後のステップで必要になります。

### ウェブアプリに戻る

この時点で、AD FSサーバー管理者のコンテキスト内で必要なすべてを設定しました。設定を完了するためにBitwardenウェブアプリに戻ってください。

シングルサインオン画面は、設定を二つのセクションに分けています:

- SAML サービス プロバイダーの構成によって、 SAML リクエストの形式が決まります。
- SAML IDプロバイダーの設定は、SAMLのレスポンスで期待する形式を決定します。

#### サービスプロバイダーの設定

サービスプロバイダー設定セクションで、以下のフィールドを設定します:

| フィールド           | 説明                                                                                                    |
|-----------------|----------------------------------------------------------------------------------------------------|
| 名前ID形式          | <b>送信名ID形式</b> を選択します。これは請求発行ルールを構築する際に選択されます( <b>ルール3</b> を参照)。                                                                                  |
| アウトバウンド署名アルゴリズム | BitwardenがSAMLリクエストに署名するために使用するアルゴリズム。                                                                                                    |
| 署名行動            | SAMLリクエストが署名されるかどうか/いつ署名されるか。                                                                                                    |
| 最小入力署名アルゴリズム    | デフォルトでは、AD FSはSHA-256で署名します。ドロップダウンから <b>SHA-256</b> を選択してください。<br>ただし、異なるアルゴリズムを使用するようにAD FSを設定している場合は除きます。                                      |
| 署名されたアサーションが欲しい | BitwardenがSAMLアサーションに署名されることを期待しているかどうか。                                                                                                    |
| 証明書を検証する        | あなたのldPから信頼できるCAを通じて信頼性と有効性のある証明書を使用するときは、<br>このボックスをチェックしてください。自己署名証明書は、<br>適切な信頼チェーンがBitwardenログインのSSO dockerイメージ内に設定されていない限り、<br>失敗する可能性があります。 |

サービスプロバイダーの設定が完了したら、作業を保存してください。

### IDプロバイダーの設定

IDプロバイダーの設定では、値を取得するためにAD FSサーバーマネージャーを参照する必要がよくあります。

| フィールド            | 説明                                                                                                    |
|------------------|----------------------------------------------------------------------------------------------------|
| エンティティID         | 取得したフェデレーションサービス識別子を入力してください。メモしてください、<br>これは <b>HTTPSを使用しないかもしれません</b> 。<br>このフィールドは大文字と小文字を区別します。                                                                                                    |
| バインディングタイプ       | デフォルトでは、AD FSはHTTP POSTエンドポイントバインディングを使用します。HTTP<br>POST を選択してください、異なる方法を使用するようにAD<br>FSを設定している場合を除きます。                                                                                                |
| シングルサインオンサービスURL | SSOサービスエンドポイントを入力してください。この値は、 <b>サービス</b> →<br>エンドポイントタブでAD FSマネージャーで管理できます。<br>エンドポイントURLは <b>SAML2.0/WS-FederationのURLパス</b> として記載されており、<br>通常はhttps://your-ドメイン/adfs/lsのようなものです。FederationMetadata. |

| フィールド                      | 説明                                                                                                    |
|----------------------------|----------------------------------------------------------------------------------------------------|
|                            | <mark>xml</mark><br>ドキュメントのSingleSignOnServceの設定キーから正確な値を取得することができます。                                            |
|                            | ダウンロードした証明書を貼り付け、削除してください。                                                                                       |
|                            | BEGIN CERTIFICATE                                                                                                |
| X509公開証明書                  | そして                                                                                                    |
|                            | 証明書終了                                                                                                    |
|                            | 証明書の値は大文字と小文字を区別し、余分なスペース、キャリッジリターン、<br>およびその他の余分な文字 <b>は認証に失敗する原因となります</b> 。                                    |
| アウトバウンド署名アルゴリズム            | デフォルトでは、AD FSはSHA-256で署名します。ドロップダウンから <b>SHA-<br/>256</b> を選択してください。ただし、異なるアルゴリズムを使用するようにAD<br>FSを設定している場合は除きます。 |
| アウトバウンドログアウトリクエストを無効にする    | 現在、SSOでの <b>ログインは</b> SLOをサポートしていません。<br>このオプションは将来の開発のために計画されています。                                              |
| 認証リクエストに署名が必要です            | AD FSがSAMLリクエストの署名を期待するかどうか。                                                                                     |
| ① Note                     |                                                                                                    |
| X509証明書を完成させるとき、有効期限の日付をメモ | Eしてください。SSOエンドユーザーへのサービスの中断を防ぐために、                                                                               |

証明書を更新する必要があります。証明書が期限切れになった場合でも、 管理者と所有者のアカウントは常にメールアドレスとマスターパスワードでログインできます。

IDプロバイダーの設定が完了したら、保存してください。

#### **⊘** Tip

シングルサインオン認証ポリシーを有効にすることで、ユーザーにSSOでログインすることを要求することができます。メモしてください、 これは単一の組織ポリシーも同時に活性化する必要があります。もっと学ぶ

### 設定をテストする

設定が完了したら、https://vault.bitwarden.comに移動してテストを行います。メールアドレスを入力し、**続行**を選択し、 エンタープライズシングルオンボタンを選択します:

| Log in                                                                          |
|---------------------------------------------------------------------------------|
| Master password (required)<br>Solution is required.<br>Get master password hint |
| Log in with master password                                                     |
| 🖻 Enterprise single sign-on                                                     |
| Logging in as myemailaddress@bitwarden.com<br>Not you?                          |

#### エンタープライズシングルサインオンとマスターパスワード

設定された組織識別子を入力し、**ログイン**を選択してください。あなたの実装が正常に設定されている場合、AD FS SSOログイン画面にリダイレクトされます。AD FSの資格情報で認証した後、Bitwardenのマスターパスワードを入力して保管庫を復号化してください!

#### (i) Note

Bitwardenは勝手なレスポンスをサポートしていませんので、あなたのIdPからログインを開始するとエラーが発生します。 SSOログインフローはBitwardenから開始されなければなりません。